## B. 他の住所録ファイルを差し込む

2005/10/16

- 1.まず「Address.xls」で作成した住所録の名前を変更したため「データの表示」がうま く行かなくなった場合の解決法。
  - ◆[WD2002] はがき宛名印刷で連名が表示されない
  - ◆[WD2002] はがき宛名印刷で敬称が表示されない

My Data Sources フォルダ内に作成した「Address.xls」を

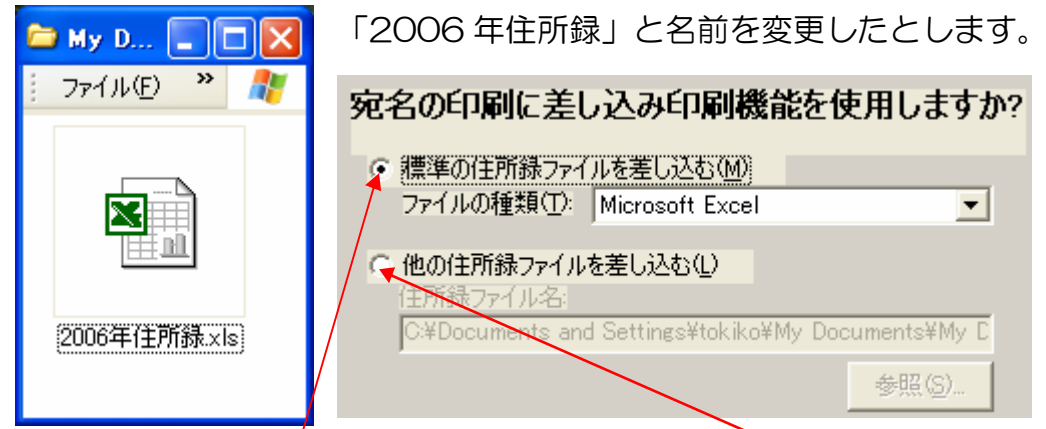

すると「はがき宛名印刷ウィザード」を進んでいくと「他の住所録ファイルを差し込む」 でしか「2006 年住所録」は指定できなくなります。

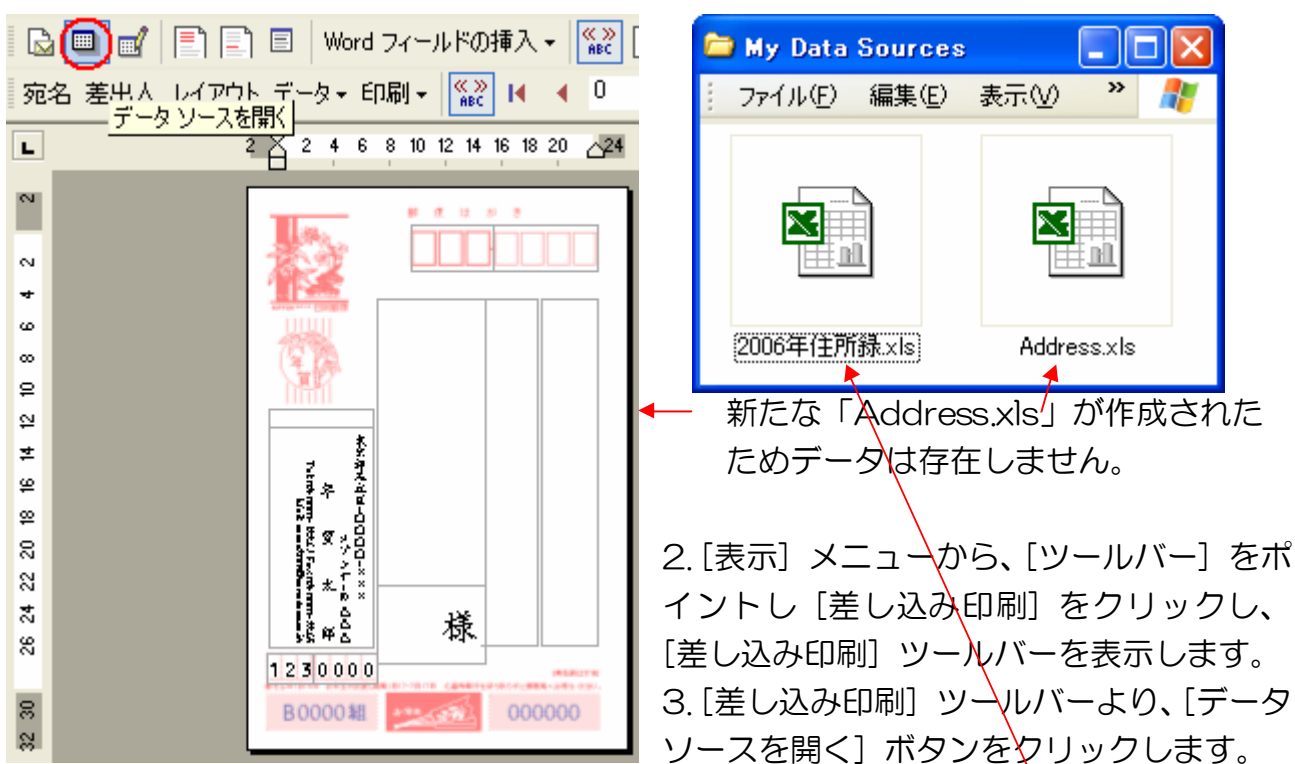

しかし、ここで「標準の住所録ファイルを差し込む」を指定してください。

4. [データ ファイルの選択] ダイアログ ボックスにて既に作成済みの[宛名データ]のファイルを選択して [開く] ボタンをクリックします。

6. 既定で設定されたデータ ファイルから、既存の差し込みデータ用のファイルにデータ が置き換わります。

7. 画面上にデータが表示されていない場合は、[はがき宛名印刷] ツールバーの [差し込んだデータの表示] ボタンをクリックし、プレビュー画面に切り替えて確認します。

## 作成済みの住所録の場合

▼ Address.xls の項目(不必要な項目は削除してよい)

|   | A  | В  | С  | D  | E  | F  | G    | Н    | I    | J    | К    | L     | М          | N  |
|---|----|----|----|----|----|----|------|------|------|------|------|-------|------------|----|
| 1 | 氏名 | 連名 | 敬称 | 会社 | 部署 | 役職 | 郵便番号 | 住所_1 | 住所_2 | 住所_3 | 電話番号 | FAX番号 | 電子メール」アドレス | 備考 |
| 2 |    |    |    |    |    |    |      |      |      |      |      |       |            |    |

▼ 独自に作成した住所録

※ 例として「フィールドの一致」をさせましたが、住所録で「項目の一致」をする方が 簡単だと思います。ちなみに下の住所録は年賀状ソフトの住所録を CSV 形式で保存し Excel で開いたものです。[住所 1]にしか住所入力していませんが年賀状ソフトではうまく配置されます。

Г

|   | A      | В        | С  | D  | E        | 付け足した | G       | Н       | Ι      |
|---|--------|----------|----|----|----------|-------|---------|---------|--------|
| 1 | 氏名     | フリカ・ナ    | 連名 | 敬称 | 〒(自宅)    | 都道府県  | 住所1(自宅) | 住所2(自宅) | メモ(自宅) |
| 2 | 長谷川 拓也 | ハセガワ タクヤ | 律子 | 先生 | 672-8057 | 兵庫県   | 姫路市飾磨区恵 | 恵美酒マンショ | ョン1-2  |

| 姫路市飾磨区恵美酒マンション1-二 姫路市飾磨区恵美酒マンション1-二                                                                                                    | *谷戰» 《 氏 名 》先生 *谷戰» 《 氏 名 》先生                                                                                                    | 前ページと同じ要領でやると、きちっ<br>と表示されます。しかし「都道府県」が<br>表示されていません。<br>(郵便番号で変換した場合 都道府県が<br>付くので LEFTB 関数で取り出された<br>場合など)<br>下図のように「フィールドの一致」を<br>させます。<br>県名は表示されましたが<br>レイアウトが問題ですね。<br>修正してください。<br>県名が不必要な場合逆手を                                                                                                    |
|----------------------------------------------------------------------------------------------------|----------------------------------------------------------------------------------------------------|----------------------------------------------------------------------------------------------------|
| <ul> <li>宛名 差出人 レイアウト データ・</li> <li>□</li> <li>2</li> <li>1</li> <li>2</li> <li>2</li> <li>2</li> <li>3</li> <li>7</li> <li>7</li> <li>7</li> <li>7</li> <li>7</li> <li>7</li> <li>7</li> <li>7</li> <li>7</li> <li>7</li> <li>8</li> <li>7</li> <li>7</li> <li>8</li> <li>7</li> <li>7</li> <li>8</li> <li>7</li> <li>8</li> <li>7</li> <li>8</li> <li>7</li> <li>8</li> <li>7</li> <li>8</li> <li>7</li> <li>8</li> <li>7</li> <li>8</li> <li>7</li> <li>9</li> <li>9<td>印刷</td><td><ul> <li>▶ はがき文面印刷</li> <li>取りてそのまま</li> <li>畑目することも。</li> <li>畑 路</li> <li>畑 市ることも。</li> <li>本</li> <li>本</li> <li>ホ</li> <li>ホ</li></ul></td></li></ul> | 印刷                                                                                                    | <ul> <li>▶ はがき文面印刷</li> <li>取りてそのまま</li> <li>畑目することも。</li> <li>畑 路</li> <li>畑 市ることも。</li> <li>本</li> <li>本</li> <li>ホ</li> <li>ホ</li></ul> |
|                                                                                                    | 氏名     氏名       連名     (なし)       敏称     (なし)       会社     敬称       部署     会社       役職     住所1       郵便番号     (なし)       住所1     (なし)       住所1     (なし)       住所1     (なし)       住所5     郵便番号       住所3     連名       下AX番号     レドに対応する       電子メールアドレス     のK |                                                                                                    |